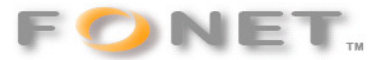

## FONET – CyberCity Router - Zyxel 2602R-61

090610

Nedenfor finder du opsætningen af en CyberCity Router (Zyxel 2602R-61) til din Fonet konto.

#### Læs dette inden du fortsætter:

#### Ansvarsfraskrivning

FONET påtager sig intet ansvar for driftstab, tabt fortjeneste eller andet indirekte eller afledt tab som følge af fejl eller driftsforstyrrelser, forårsaget af eventuelle fejl eller mangler i denne veledning og nævnte software, samt fejl eller driftsforstyrrelser som skyldes omstændigheder i øvrigt, som ligger uden for denne vejlednings og nævnte softwares virkefelt - fx nedbrud af Internetopkobling hos Internet-udbyderen samt udbyderen af IP-telefoni (ITSP). Ligeledes kan FONET ikke drages til ansvar for eventuelle fejl eller skader samt følgeskader efter før nævnte fejl som eventuelt måtte opstå i forbindelse med brugerens egen fortolkning eller brugerens anvendelse af denne vejledning og nævnte software.

Brug af denne vejledning og hele dens indhold, samt brug af nævnte produkt til det omtalte formål sker på brugerens eget ansvar.

Følgende indstillinger virker sammen med min Beocom 6000 telefon, men jeg er langt fra sikker på at det er de optimale indstillinger. Routeren er opdateret med nyeste CyberCity firmware (se version på sidste side) Indtast routerens IP: <u>http://10.0.0.1:2033/</u>så skulle fig. 1 komme frem:

| 🚰 http://10.0 |                                                                                   |           |
|---------------|-----------------------------------------------------------------------------------|-----------|
| Filer Rediger | Vis Foretrukne Funktioner Hjælp                                                   | <b>**</b> |
| Adresse 🙆 🚻   | ://10.0.0.1:2033/                                                                 | 🖌 🋃 Gå    |
|               | Prestige 2602R-61<br>Enter Password and click Login.<br>Password:<br>Login Cancel |           |
|               |                                                                                   |           |
| 🕘 Udført      | 🌍 Internettet                                                                     |           |

Indtast dit CyberCity Password (står i det brev der fulgte med routeren) hos mig er det 10 bogstaver. Fig 2 kommer frem:

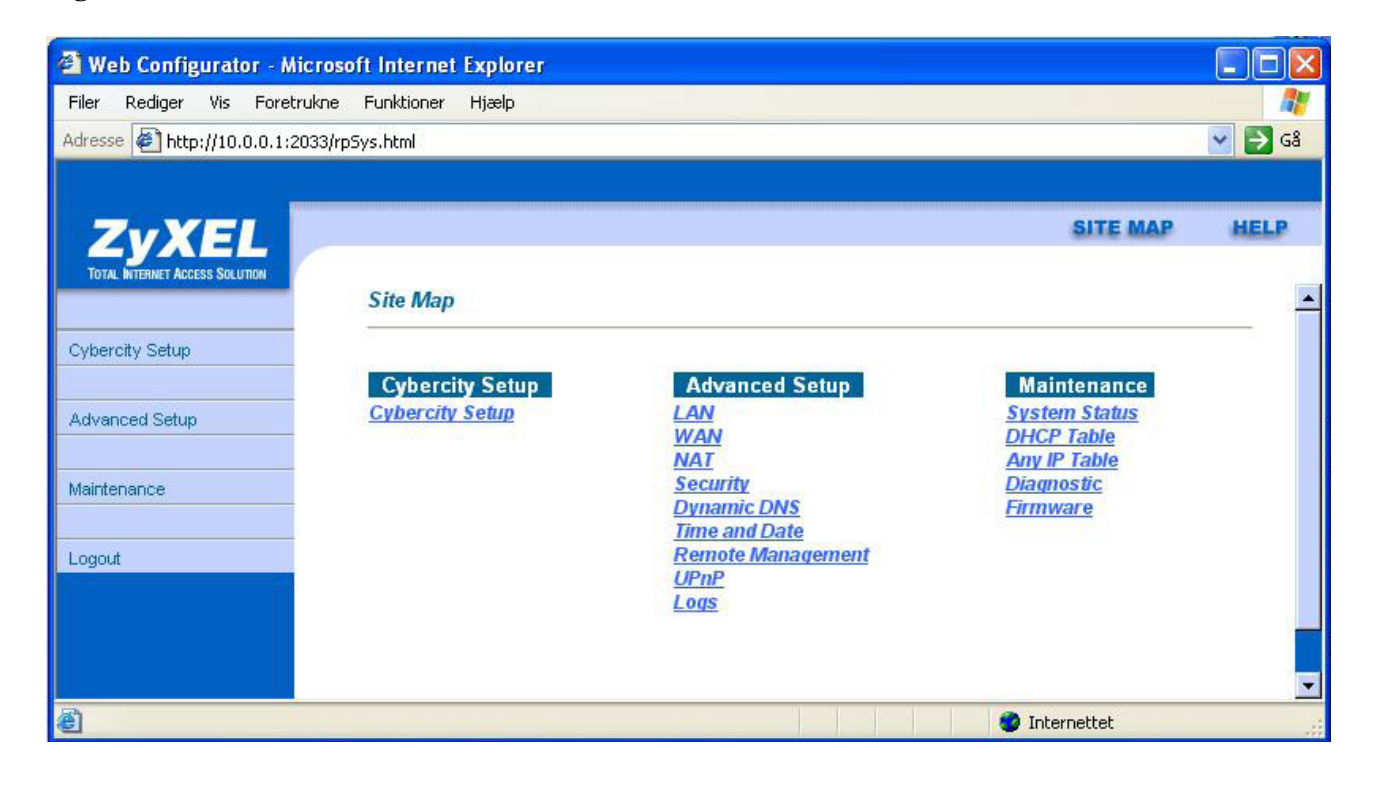

I adresselinien ændres adressen til http://10.0.0.1:2033/rpVoIP.html Fig 3 kommer frem:

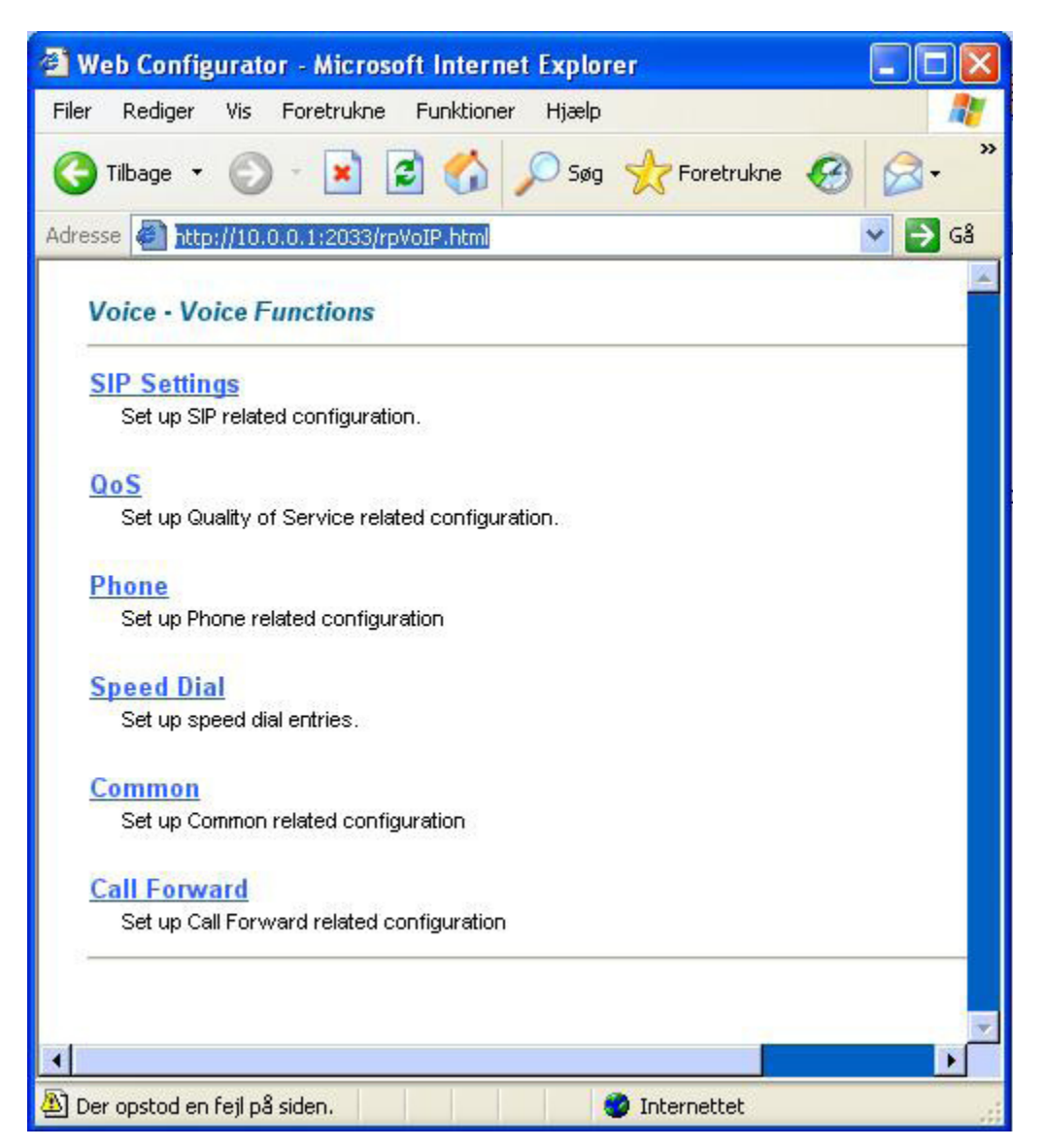

Jeg har oplevet at det ikke virker første gang, så starter man bare fra fig. 1 igen. Jeg har også oplevet at den springer til fig 1, når man trykker på Sip Settings.

Tryk på **SIP Settings**, og indtast SIP parametrene

SIP Number = User- ID finder du på under **Mine Sider – Lokalnumre – Brugernavn,** på <u>www.fonet.dk</u>

| http://10.0.0.1:2033/VoIP_SIP.html |                   |  |  |  |
|------------------------------------|-------------------|--|--|--|
| Voice - SIP Settings               | SIP Account SIP 💌 |  |  |  |
| SIP Settings                       |                   |  |  |  |
| Active SIP                         |                   |  |  |  |
| SIP Number                         |                   |  |  |  |
| SIP Local Port                     | 5060 (1025-65535) |  |  |  |
| SIP Server Address                 | gw1.fonet.dk      |  |  |  |
| SIP Server Port                    | 5060 (1-65535)    |  |  |  |
| REGISTER Server Address            | gw1.fonet.dk      |  |  |  |
| REGISTER Server Port               | 5060 (1-65535)    |  |  |  |
| SIP Service Domain                 | gw1.fonet.dk      |  |  |  |
| Authentication                     |                   |  |  |  |
| User-ID                            |                   |  |  |  |
| Password                           | •••••             |  |  |  |
| Caller ID                          | Send Caller ID    |  |  |  |
| Incoming Call apply to             | Phone1 Phone2     |  |  |  |
| Advanced Settings                  | Settings          |  |  |  |
|                                    |                   |  |  |  |

| 🕘 Web Configurator - Microsoft Internet Explorer |                     |  |  |  |  |  |  |  |
|--------------------------------------------------|---------------------|--|--|--|--|--|--|--|
| Filer Rediger Vis Foretrukne Funktioner Hjælp    |                     |  |  |  |  |  |  |  |
| Adresse 🛃 http://10.0.0.1:2033/VoIP_Adv.html     |                     |  |  |  |  |  |  |  |
| Voice - Advanced Setting                         | SIP AccountSIP      |  |  |  |  |  |  |  |
| SIP Server Settings                              |                     |  |  |  |  |  |  |  |
| URL Type                                         | SIP 💌               |  |  |  |  |  |  |  |
| Expiration Duration                              | 3600 (20-65535) sec |  |  |  |  |  |  |  |
| Register Re-send timer                           | 180 (1-65535) sec   |  |  |  |  |  |  |  |
| Session Expires                                  | 300 (30-3600) sec   |  |  |  |  |  |  |  |
| Min-SE                                           | 180 (20-1800) sec   |  |  |  |  |  |  |  |
| RTP Port Range                                   |                     |  |  |  |  |  |  |  |
| From                                             | 2069 (1025-65535)   |  |  |  |  |  |  |  |
| То                                               | 2071 (1025-65535)   |  |  |  |  |  |  |  |
| Others                                           |                     |  |  |  |  |  |  |  |
| Preferred Compression Type                       | G.711 > G.729 💌     |  |  |  |  |  |  |  |
| Dual-Tone-Multi-Frequency                        |                     |  |  |  |  |  |  |  |
| DTMF Mode                                        | RFC 2833 💌          |  |  |  |  |  |  |  |
| MWI                                              |                     |  |  |  |  |  |  |  |
| 🗖 Enable                                         |                     |  |  |  |  |  |  |  |
| Expiration Time                                  | 120 (1-65535) sec   |  |  |  |  |  |  |  |
| Call Forward                                     |                     |  |  |  |  |  |  |  |
| Call Forward Table                               | Table 1 💟           |  |  |  |  |  |  |  |
| Back Apply Cancel                                |                     |  |  |  |  |  |  |  |
| 🔊 Udført                                         | 🔮 Internettet       |  |  |  |  |  |  |  |

Tryk på **Settings** knappen udfor Advancen Settings og indtast følgende.

Bekræft med Apply, og Apply, til du er i Fig. 3

### Tryk på QoS

| 🚰 Web Configurator - Microsoft Internet Explorer 📃 🔲 🔀 |          |  |  |  |  |  |  |
|--------------------------------------------------------|----------|--|--|--|--|--|--|
| Filer Rediger Vis Foretrukne Funktioner Hjælp          | <b>1</b> |  |  |  |  |  |  |
| Adresse 🖉 http://10.0.0.1:2033/VoIP_Qos.html           |          |  |  |  |  |  |  |
| Voice - QoS                                            |          |  |  |  |  |  |  |
| TOS                                                    |          |  |  |  |  |  |  |
| SIP TOS Priority Setting 5 (0~7)                       |          |  |  |  |  |  |  |
| RTP TOS Priority Setting 5 (0~7)                       |          |  |  |  |  |  |  |
| VLAN Taging                                            |          |  |  |  |  |  |  |
| Voice VLAN ID 0 (0~4095)                               |          |  |  |  |  |  |  |
| Back Apply Cancel                                      |          |  |  |  |  |  |  |
| 🟝 Udført 🧼 🔮 Internettet                               |          |  |  |  |  |  |  |

Tryk Apply

| a w           | eb Config                                      | gurat  | or - Microso | oft Internet | t Explorer |                              |  |  |
|---------------|------------------------------------------------|--------|--------------|--------------|------------|------------------------------|--|--|
| Filer         | Rediger                                        | Vis    | Foretrukne   | Funktioner   | Hjælp      | 2                            |  |  |
| Adress        | Adresse 🖉 http://10.0.0.1:2033/VoIP_Phone.html |        |              |              |            |                              |  |  |
| Voice - Phone |                                                |        | e            |              |            | Phone Port Settings: Phone 1 |  |  |
|               | Voice V                                        | olum   | e Control    |              |            |                              |  |  |
|               | Spea                                           | aking  | Volume       |              | 0          | *                            |  |  |
|               | Listening Volume                               |        |              | 0            | ~          |                              |  |  |
|               | Outgoing                                       | Call   | ise          |              |            |                              |  |  |
|               |                                                | SIP    |              |              |            | SIP                          |  |  |
|               | Echo Cancellation                              |        | tion         |              |            |                              |  |  |
|               | G.168 Active                                   |        |              |              |            |                              |  |  |
|               | Voice Act                                      | tive D | etector      |              |            |                              |  |  |
| 🔲 VAD Support |                                                |        |              |              |            |                              |  |  |
|               | Dialing In                                     | terva  | í            |              | 1          | ~                            |  |  |
|               |                                                |        |              | Back         | Apply      | Cancel                       |  |  |
|               |                                                |        |              |              |            |                              |  |  |
| 街 Udi         | ørt                                            |        |              |              | ( (        | 🔮 Internettet                |  |  |

# Luk vinduet, og log ind igen som fig 1 - 3 Gå ind under System Status

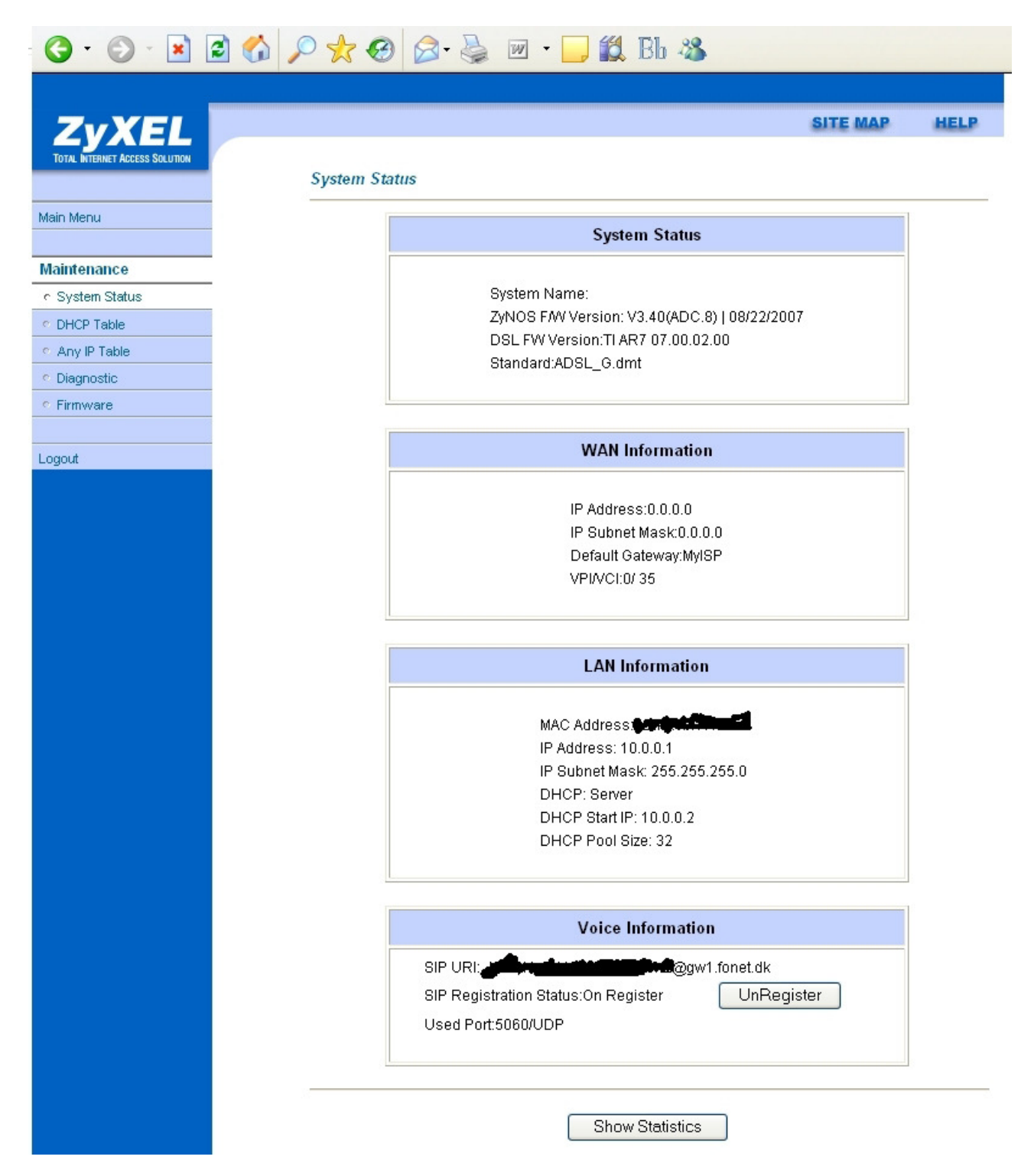

"sipnr"@gw1.fonet.dk skulle gerne stå i øverste linie under Voice Information Hvis ikke der allerede står: **Status: On Register**, så Tryk på Register Sådan virker det hos mig.

Men jeg har endnu ikke eksperimenteret med at ændre de enkelte parametre.

Venligst indsendt af Knud Fredslund Toft